## Systemåterställning

# WidgitPlattan XL

#### Förberedelser

- 1. Anslut enheten till en strömkälla.
- 2. Anslut enheten till Wifi. Systemåterställning kräver internetåtkomst.
- 3. Notera enhetens serienummer och kontakta Funktionsverket.
- 4. Efter att återställningen initierats av Funktionsverket startas enheten om automatiskt.

#### Instruktioner efter omstart

- 1. Vid val av region och språk: "Sverige" och "Svenska".
- 2. Välj Wifi och logga in så att enheten får internetåtkomst igen.
- 3. Vid skärmen Snabbstart: "Ställ in manuellt".
- 4. Vid skärmen Fjärrstyrning: "Nästa".
- 5. Vid skärmen Platstjänster: aktivera Platstjänster.
- 6. Enheten kommer nu återställa appar, bakgrundsbild etc. Vänta ett par minuter. När ikonen för Widgit Go XL dyker upp i "dock"-fältet längst ner på skärmen och går från att vara skuggad till att vara vanlig färg är installationen klar.
- 7. Öppna appen Inställningar och gå till menyn Hemskärm & dock.
- 8. Inaktivera alternativet "Visa föreslagna och senaste appar i Dock".
- 9. Gå till menyn Notiser. Under "Förhandsvisa" välj alternativet "Aldrig".
- 10. Gå till menyn Kontrollcenter. Inaktivera alternativet "Åtkomst inuti appar".

#### Klart!

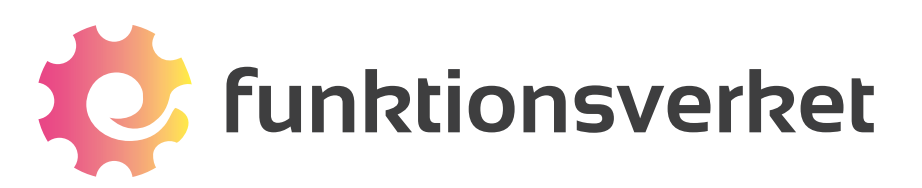

Telefon: 031-75 77 950 | E-post: info@funktionsverket.se Funktionsverket AB | Vindilsvägen 13 | 475 45 FOTÖ

### www.funktionsverket.se